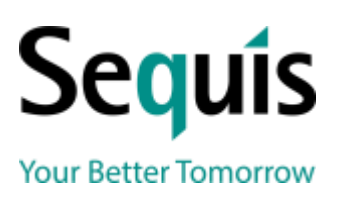

# PT Asuransi Jiwa Sequis Life

Sequis Tower Lt. 33 Jl. Jend. Sudirman Kav. 71, SCBD Jakarta Selatan 12190, Indonesia Ph. (62-21) 5223 123 Fax. (62-21) 5213 579/80

www.sequis.co.id

# PANDUAN CARA BAYAR PREMI POLIS ASURANSI JIWA SEQUIS LIFE MELALUI BANK CIMB NIAGA

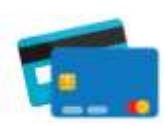

## PEMBAYARAN MELALUI ATM BANK CIMB NIAGA – POLIS NEW BUSINESS

- 1. Masukan kartu ATM & PIN
- 2. Pilih Pembayaran
- 3. pilih Virtual Account
- Masukan 16 digit nomor Virtual Account CIMB Niaga 8979+00+10 digit polis, Contoh: 8979003001234567
- 5. Muncul nama dan nominal tagihan di layar konfirmasi
- 6. Pilih **OK** untuk payment
- 7. Transaksi selesai, simpan bukti pembayaran

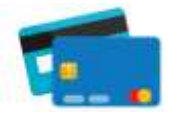

# PEMBAYARAN MELALUI ATM BANK CIMB NIAGA – POLIS RENEWAL

- 1. Masukan kartu ATM & PIN
- 2. Pilih Transfer --> Rekening CIMB Niaga/Rekening Ponsel Lain
- 3. Masukan Nominal Pembayaran
- Masukan 16 digit nomor Virtual Account CIMB Niaga 8979+00+10 digit polis, Contoh: 8979003001234567
- 5. Ikuti instruksi untuk menyelesaikan transaksi
- 6. Konfirmasi pembayaran ditampilkan pada layar
- 7. Transaksi selesai, simpan bukti pembayaran

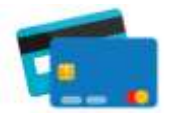

#### PEMBAYARAN MELALUI ATM BERSAMA PRIMA, ALTO, INTERNET & MOBILE BANKING BANK LAIN

- 1. Pilih Transfer
- 2. Pilh Transfer ke Bank Lain
- 3. Pilih Bank CIMB Niaga, kode Bank (022)
- Masukan 16 digit nomor Virtual Account CIMB Niaga 8979+00+10 digit polis, Contoh: 8979003001234567
- 5. Masukan nominal pembayaran
- 6. Ikuti instruksi untuk menyelesaikan transaksi
- 7. Transaksi Selesai, simpan bukti pembayaran

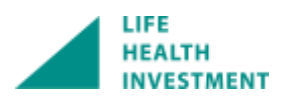

PT Asuransi Jiwa Sequis Life is licensed and supervised by Otoritas Jasa Keuangan (OJK)

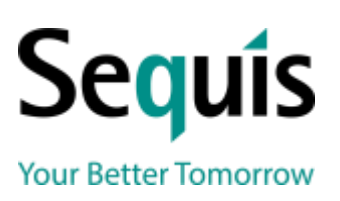

### PT Asuransi Jiwa Sequis Life

Sequis Tower Lt. 33 Jl. Jend. Sudirman Kav. 71, SCBD Jakarta Selatan 12190, Indonesia Ph. (62-21) 5223 123 Fax. (62-21) 5213 579/80

www.sequis.co.id

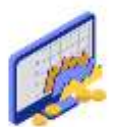

# PEMBAYARAN MELALUI OCTO CLICKS – POLIS NEW BUSINESS

- 1. Login Octo Clicks https://www.octoclicks.co.id/login/
- 2. Pilih Bayar Tagihan
- 3. pilih Virtual Account
- Masukan 16 digit nomor Virtual Account CIMB Niaga 8979+00+10 digit polis, Contoh: 8979003001234567
- 5. Muncul nama dan nominal tagihan di layar konfirmasi
- 6. Masukan PIN
- 7. Transaksi selesai, simpan bukti pembayaran

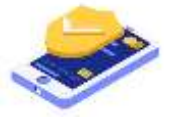

### PEMBAYARAN MELALUI GO MOBILE

- 1. Login Go mobile
- 2. Pilih Transfer
- 3. Pilih Rekening CIMB Niaga/Rekening Ponsel Lain
- Masukan 16 digit nomor Virtual Account CIMB Niaga 8979+00+10 digit polis, Contoh: 8979003001234567
- 5. Masukan nominal pebayaran
- 6. Masukan PIN
- 7. Transaksi selesai, simpan bukti pembayaran

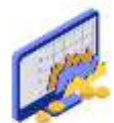

### PEMBAYARAN MELALUI OCTO CLICKS – POLIS RENEWAL

- 1. Login Octo Clicks https://www.octoclicks.co.id/login/
- 2. Pilih Transfer
- 3. Masukan Nominal Pembayaran
- 4. Pada bagian Transfer to Pilih Other Account (CIMB Niaga/Rekening Ponsel)
- Masukan 16 digit nomor Virtual Account CIMB Niaga 8979+00+10 digit polis, Contoh: 8979003001234567
- 6. Masukan PIN
- 7. Transaksi selesai, simpan bukti pembayaran

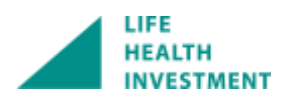